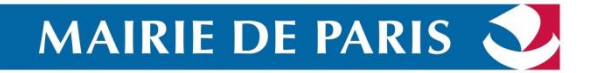

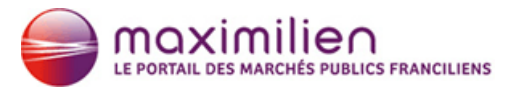

## **MARCHES PUBLICS**

## **TELECHARGER UN DCE**

Sur le site portail **Maximilien** (<u>www.marches.maximilien.fr</u>), vous accédez aux marchés publics franciliens de manière exhaustive.

## LES MODES D'ACCES AUX DCE

Il existe 3 modes d'accès aux DCE :

- ► Anonyme,
- ▶ Identifié uniquement pour une consultation et pour son retrait,
- ► **Utilisateur** avec la création d'un compte Entreprise.

Le mode Utilisateur doit être privilégié (création du compte Entreprise sur <u>www.marches.maximilien.fr</u>) car il vous permettra d'être alerté des éventuelles modifications ou précisions sur la consultation. De plus, vous bénéficierez de l'ensemble des services gratuits du portail : création d'alertes, inscription dans la base fournisseur, ....

Ce compte sera **créé une seule fois** et sera **réutilisable** pour toutes vos consultations de DCE et réponses à des consultations.

## TÉLÉCHARGEMENT D'UN DCE PAR UN UTILISATEUR ENTREPRISE

L'accès au téléchargement des documents de la consultation se fait en cliquant sur le bouton « Accéder à la consultation » :

L'Utilisateur Entreprise peut :

1

Télécharger le DCE, en cliquant sur le lien « Dossier de consultation » dans l'espace « Pièces de la consultation ».

| Téléchargement    |                                                                                                    |
|-------------------|----------------------------------------------------------------------------------------------------|
| Avis de publicité | Pièces de la consultation   Image: Règlement de consultation - 113,36 Ko   Image: Dossier de consultation - 45,13 Mo |
|                   |                                                                                                    |

| Date et heure limite de remise des nlis :                                                                                                    | 23/03/2015 12:00 🔊                                                                                                    |
|----------------------------------------------------------------------------------------------------|----------------------------------------------------------------------------------------------------|
| Pátárance I Intitulé -                                                                                                    | 2015111006 / Construction d'un collège                                                                                                    |
| Objet :                                                                                                    | Construction d'un collège                                                                                                    |
| Formulaire de demande                                                                                                    |                                                                                                    |
| Vous avez demandé de télécharger le Dossier d<br>En cas de modification de la consultation, nous o                                                                                                    | le Consultation des Entreprises de la consultation référencée ci-dessus.<br>devons être en mesure de vous contacter pour vous transmettre les éléments actualisés. |
| Je souhaite compléter le formulaire de demai                                                                                                    | nde de renseignements ci-dessous et être informé ainsi en cas de modification de la consultation.                                                                  |
| Je souhaite télécharger anonymement le Dos consultation.                                                                                                    | ssier de Consultation des Entreprises et je ne serai donc pas informé en cas de modification de la                                                                 |
| Attention : Les informations que vous allez s<br>Elles vous permettront tout au long de la procéd<br>Dossier de Consultation des Entreprises, etc                                                                                                    | saisir sont importantes.<br>ure de recevoir les informations relatives à la procédure : modifications de dates, rectificatifs/compléments au                       |
| Je reconnais avoir pris connaissance des contractions des contractions | nditions générales de cette plate-forme de dématérialisation et je les accepte.                                                                                    |
|                                                                                                    |                                                                                                    |
| Si vous avez déjà                                                                                                    | créé votre compte Entreprise, vous n'aurez auc                                                                                                    |
|                                                                                                    | remplie à nouverus Les seardennées du Com                                                                                                    |
| information à r                                                                                                    | $e_{111111111111111111111111111111111111$                                                                                                    |

- Si vous êtes simplement identifié, vous devrez, a minima, remplir les champs obligatoires du formulaire.
- Si vous choisissez le Mode Anonyme, vous n'avez aucune information à remplir. Dans ce cas, vous renoncez explicitement à recevoir les informations et alertes de modifications de consultation.

| Entreprise établie en F | rance     |                                                                        |                                |  |
|-------------------------|-----------|------------------------------------------------------------------------|--------------------------------|--|
| SIREN / SIRET :         |           | Ø                                                                      |                                |  |
| Entreprise non établie  | en France |                                                                        |                                |  |
|                         |           |                                                                        |                                |  |
| Adresse :               |           |                                                                        |                                |  |
| Adresse (suite) :       |           |                                                                        |                                |  |
| Code postal :           |           |                                                                        |                                |  |
| Ville :                 |           |                                                                        |                                |  |
| Téléphone :             |           | ( 8 chiffres au minimum sans espace. Ex                                | : +33140506070 ou 0140506070 ) |  |
| Fax:                    |           | ( 8 chiffres au minimum sans espace. Ex : +33140506070 ou 0140506070 ) |                                |  |
|                         |           |                                                                        |                                |  |
| Annuler                 |           |                                                                        | Valider                        |  |
|                         |           |                                                                        |                                |  |
|                         |           |                                                                        |                                |  |

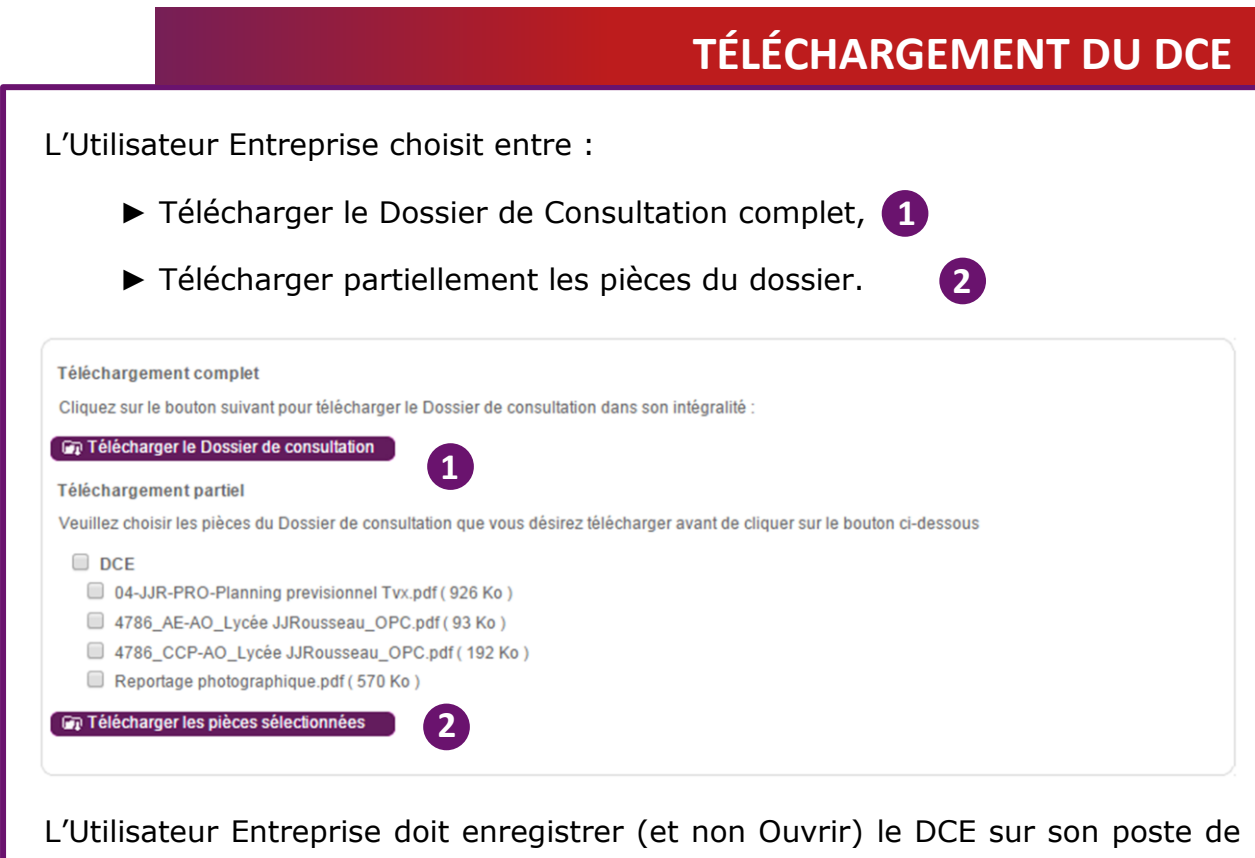

L'Utilisateur Entreprise doit enregistrer (et non Ouvrir) le DCE sur son poste de travail, afin de pouvoir le manipuler ultérieurement, sans être connecté à la plateforme.

Retrouver des informations supplémentaires dans :

- Le guide d'utilisation Utilisateur Entreprises
- Le film d'autoformation